## Report Designer

# 2013

A guide to Report Designer in Horizon.

Horizon 3.357

#### Contents

| 1. Introduction              | 3  |
|------------------------------|----|
|                              |    |
| 2. Loading a New Form/Report | .4 |

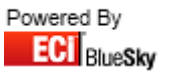

#### 1. Introduction

Over the next couple of pages this will display how to use the basic functionality of the report designer.

Please note that the Report Designer is a third party piece of software used by BlueSky Systems Solutions in Horizon for the creation and modification of Forms and Reports.

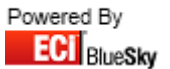

### 2. Loading a New Form/Report

- 1. Select Utilities
- 2. Select Report Designer
- 3. Navigate to required folder
- 4. Select the New Report icon (white page symbol)

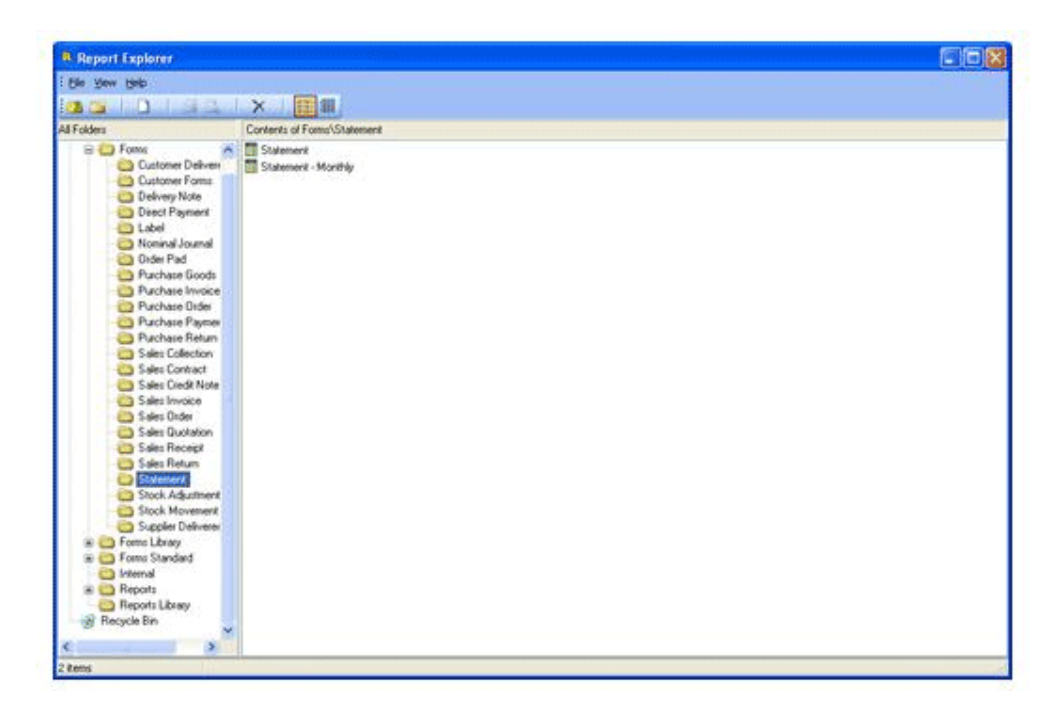

- 5. Select File
- 6. Select Load From File

| Ble. | Edit View Beport Help                                                                                                  |  |
|------|----------------------------------------------------------------------------------------------------|--|
| 0    | New Opi+N                                                                                                    |  |
|      | New Export<br>Open Otri+O<br>Qose                                                                                      |  |
|      | Save Col+S<br>Save As                                                                                                  |  |
|      | Load From File                                                                                                    |  |
|      | Saye to File                                                                                                    |  |
|      | Page Setup<br>Brint Coll+P                                                                                             |  |
|      | Print to file Setup                                                                                                    |  |
|      | 1 Balbont Statement<br>2 Solcrown Invoice - rod1<br>2 Solc Inv Disc - rod1<br>4 Stock Valuation At Current Cost - test |  |

4

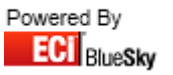

- 7. Then select File
- 8. Then select Save As
- 9. And enter suitable name for the new report

| Save Nev | v Report As            |                                  |                        |
|----------|------------------------|----------------------------------|------------------------|
| Save jn: | 🛅 Statement            | <ul> <li>1</li> <li>1</li> </ul> |                        |
| T State  | ment<br>ment - Monthly |                                  |                        |
| Name     | Statement - My One     |                                  | <u>S</u> ave<br>Cancel |

10. Exit from Report Designer and run report.

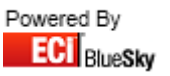